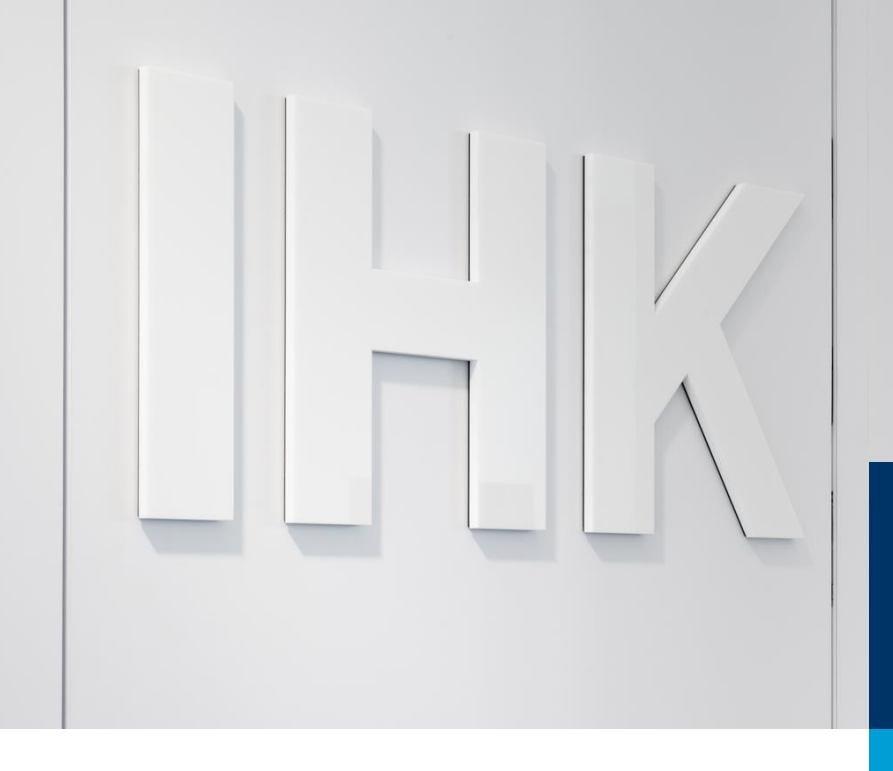

# Prüfer-Infocenter

Prüferentschädigung

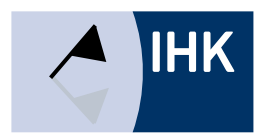

### Anmelden

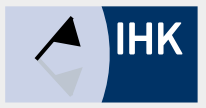

| IHK                                                                           | Bei Ihrem Konto<br>anmelden                                                                                                    | Deutsch  | Melden Sie sich mit Ihrem vergebenen Passwort unter folgendem Link an: |
|-------------------------------------------------------------------------------|----------------------------------------------------------------------------------------------------|----------|------------------------------------------------------------------------|
| Webfachverfa<br>Falls Sie sich seit August<br>E-Mail<br>testinfocenter7@gmx.d | ahren Prüfer<br>2022 erstmalig wieder anmelden, beachten Sie folgende <mark>Informatio</mark><br>le                                                         | nen.     | https://bildungs-service.gfi.ihk.de/                                   |
|                                                                               | Weiter                                                                                                    | ІНК      | Anmelden Deutsch v                                                     |
|                                                                               | Passwort vergessen?<br>Sie haben noch kein Konto?<br>Registrieren Sie sich und setzen Sie sich mit Ihrer IHK in Verbir<br>Impressum<br>Datenschutzerklärung | Passwort | ি                                                                      |
|                                                                               |                                                                                                    |          | Anmelden                                                               |

| Driit | for- | Int | focont | tor |
|-------|------|-----|--------|-----|
| I IU  |      |     | ocen   | LCI |

Startseite

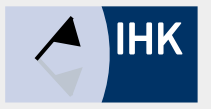

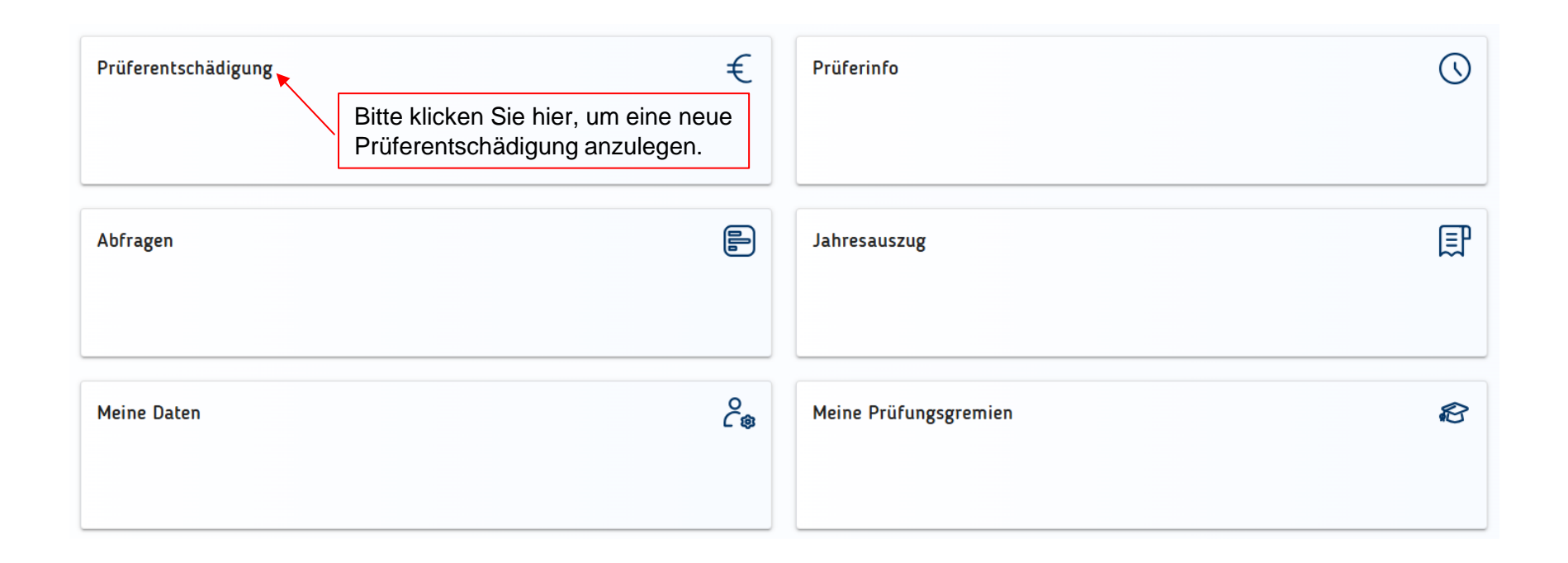

### Prüferentschädigung - Übersicht

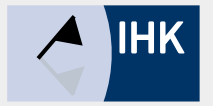

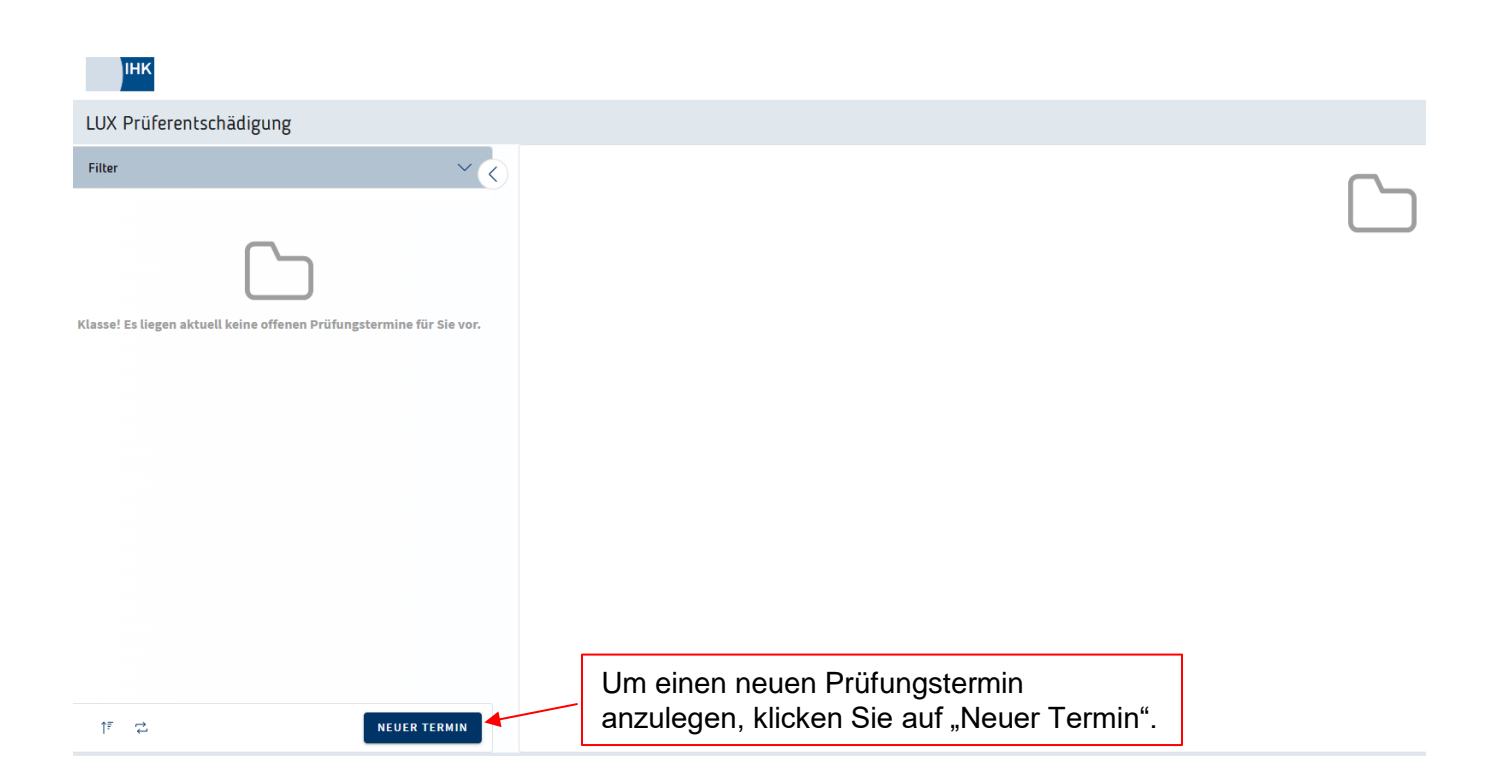

#### Prüferentschädigung – Neuen Termin anlegen

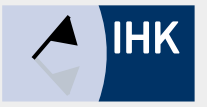

 $\sim$ 

Ħ

| Neuer Prüfungstermin                      |          |                                              |
|-------------------------------------------|----------|----------------------------------------------|
| нк.                                       |          |                                              |
| IHK Arnsberg                              |          |                                              |
| Datum (nicht in der Zukunft) *            |          |                                              |
| 05.05.2025                                |          |                                              |
| Prüfungspremium *                         |          |                                              |
| Test Prüfer WFV – Test Prüfer             |          |                                              |
| Tippen um zu filtern<br>Prüfertätigkeit * |          |                                              |
| Praktische Prüfung                        |          |                                              |
| Ort der Tätigkeit                         |          | Füllen Sie bitte alle Felder aus und klicken |
| ○Wohnort ○Arbeitsort ④Anderer             |          | anschließend auf "Termin erstellen".         |
| Straße *                                  | Hausnr.* |                                              |
| Opmünder Weg                              | 73       |                                              |
| PL2'                                      | Ort *    |                                              |
| 59494                                     | Soest    |                                              |
|                                           |          |                                              |

Termin erstellen

#### Prüferentschädigung – Termin auswählen

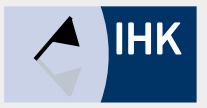

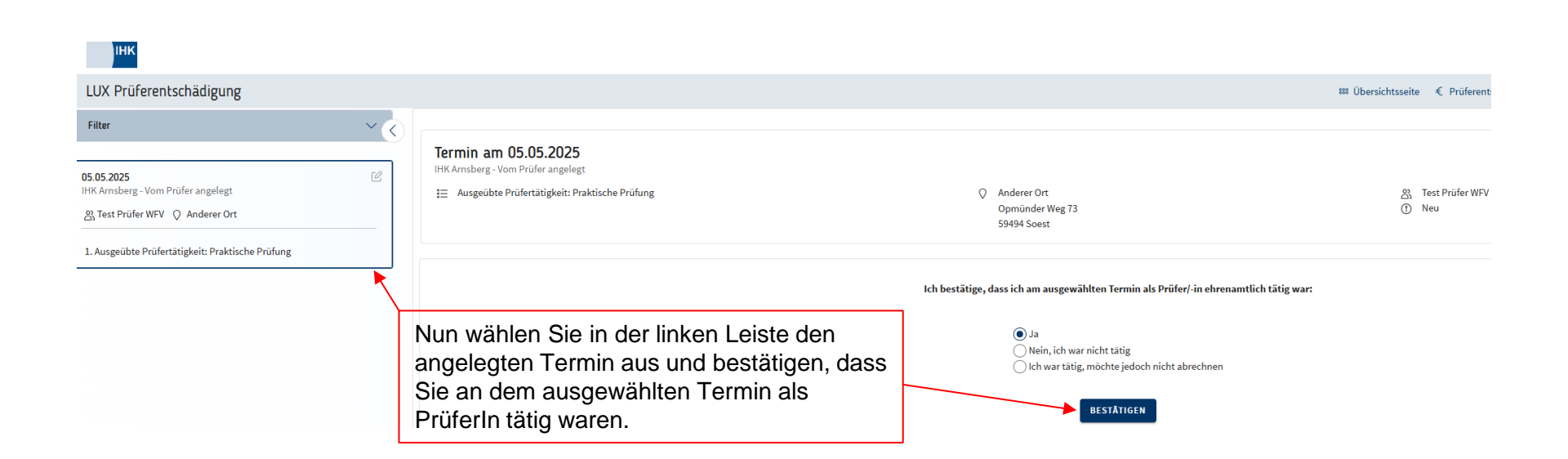

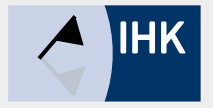

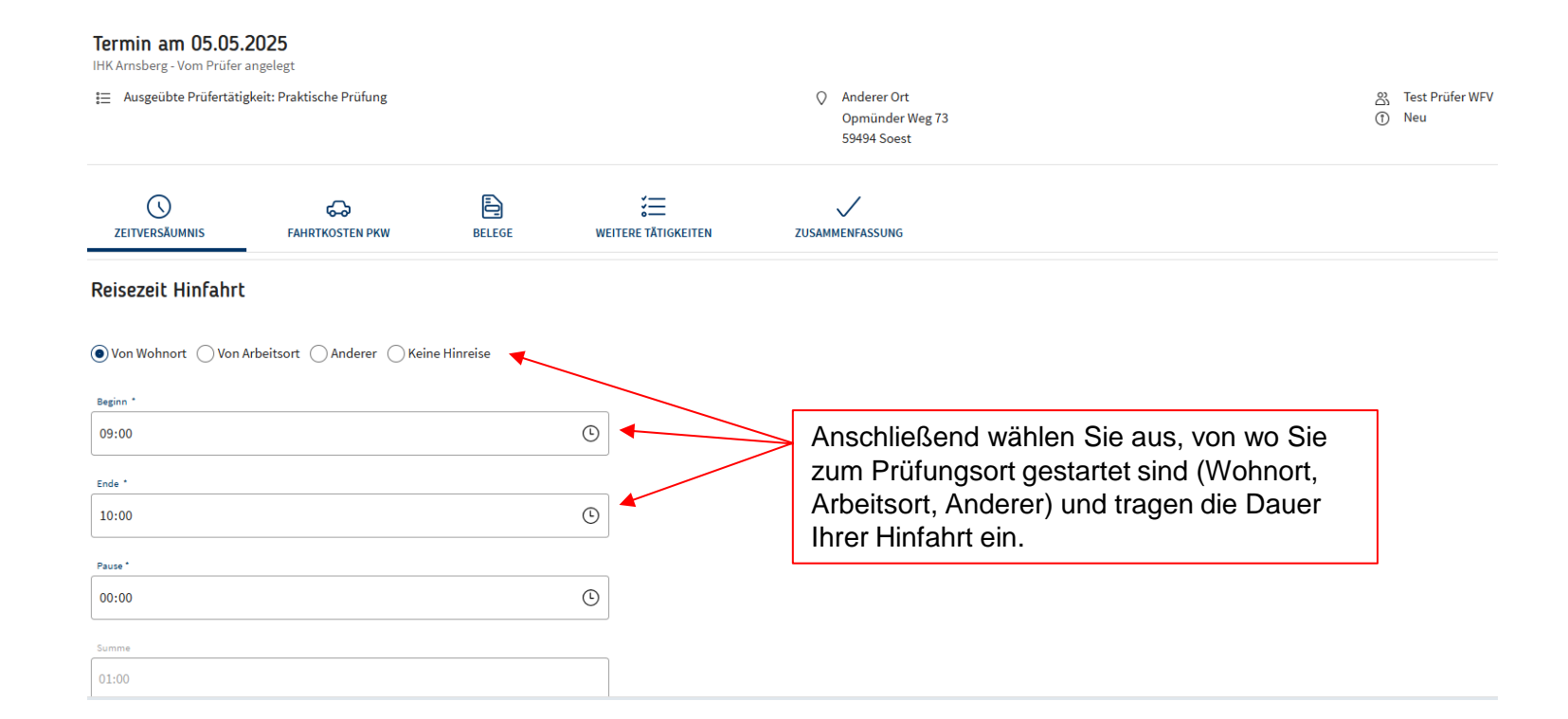

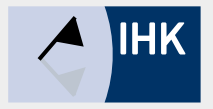

| Tätigkeitszeit | Danach tragen Sie Ihre Tätigkeitszeit als<br>PrüferIn ein, sowie die Zeiten Ihrer Rückfahrt. | Reisezeit Rückfahrt                                  |
|----------------|----------------------------------------------------------------------------------------------|------------------------------------------------------|
| ● Ja ○ Keine   |                                                                                              | Nach Wohnort Nach Arbeitsort Anderer Keine Rückreise |
| Beginn *       |                                                                                              | Beginn *                                             |
| 09:00          | G                                                                                            | 13:00                                                |
| Ende *         |                                                                                              | Ende *                                               |
| 13:00          | <b>(</b>                                                                                     | 14:00                                                |
| Pausendauer *  |                                                                                              | Pairce *                                             |
| 00:00          | ٩                                                                                            | 00:00                                                |
| Summe          |                                                                                              | Summe                                                |
| 04:00          |                                                                                              | 01:00                                                |

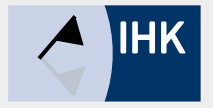

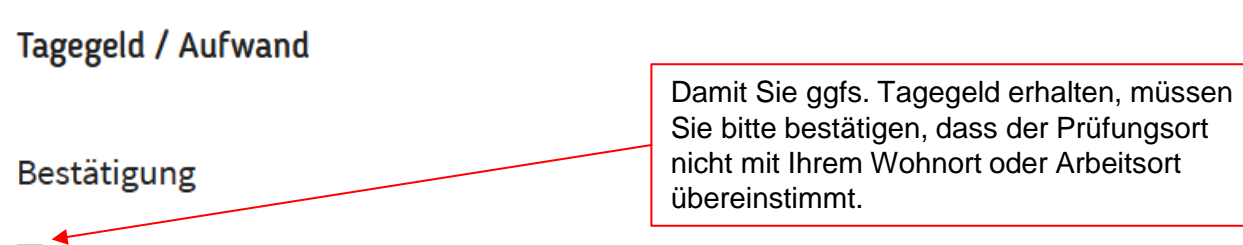

Ich bestätige, dass der Prüfungsort weder mit meinem Wohnort noch mit meinem Arbeitsort übereinstimmt.

#### Summe

| Reisezeit:        |  |  |
|-------------------|--|--|
| Tätigkeitszeit:   |  |  |
| Summe der Zeiten: |  |  |

02:00 Stunden 04:00 Stunden 06:00 Stunden

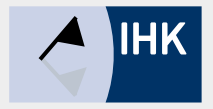

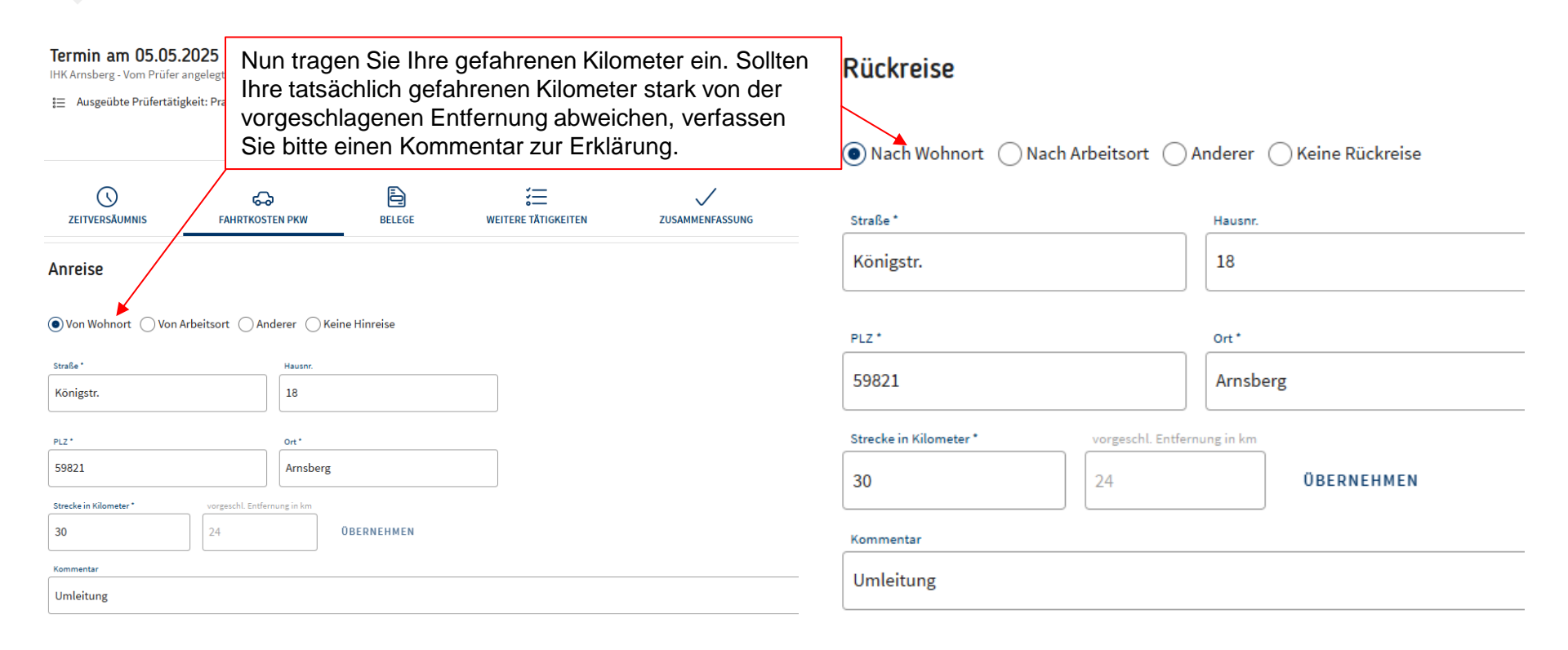

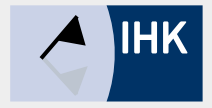

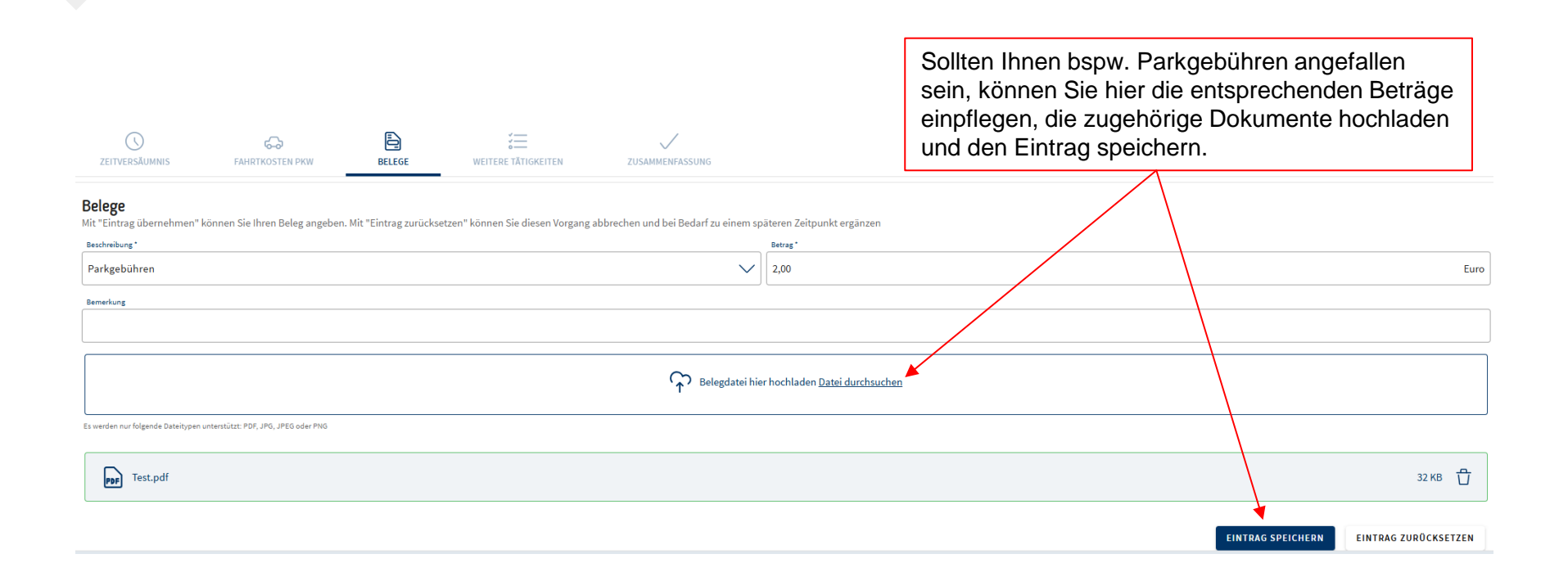

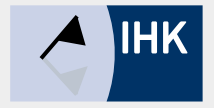

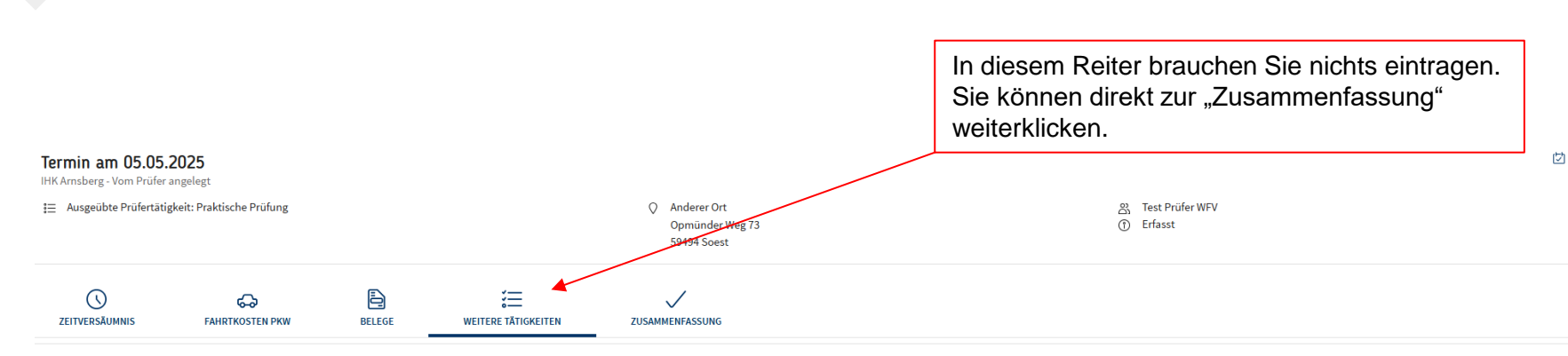

#### Weitere Tätigkeiten

Mit "Angabe übernehmen" können Sie Ihre Tätigkeiten angeben. Mit "Eintrag zurücksetzen" können Sie diesen Vorgang abbrechen und zu einem späteren Zeitpunkt ergänzen

#### Beschreibung\*

| Bitte wählen Sie |       | $\sim$ |
|------------------|-------|--------|
| Menge*           | Preis | Summe  |
| Bemerkung        |       |        |

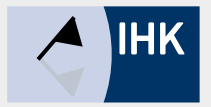

| Termin am 05.05<br>IHK Arnsberg - Vom Prüfer     | .2025<br>angelegt                                                                                                    |                                                   |                     |                                                                               |                                                         |                                 |
|--------------------------------------------------|----------------------------------------------------------------------------------------------------|---------------------------------------------------|---------------------|-------------------------------------------------------------------------------|---------------------------------------------------------|---------------------------------|
| I≡ Ausgeübte Prüfertätigkeit: Praktische Prüfung |                                                                                                    |                                                   |                     | <ul> <li>Anderer Ort</li> <li>Opmünder Weg 73</li> <li>59494 Soest</li> </ul> | 8. Test Prüfer WFV<br>① Erfasst                         |                                 |
| <b>C</b><br>ZEITVERSÄUMNIS                       | GG<br>FAHRTKOSTEN PKW                                                                                                    | BELEGE                                            | KEITERE TÄTIGKEITEN | ZUSAMMENFASSUNG                                                               |                                                         |                                 |
| Zusammenfassun                                   | g                                                                                                    |                                                   |                     |                                                                               | In der Zusammenfassung wer einmal alle angegebenen Date | den Ihnen noch<br>en angezeigt. |
| Name: <u>Test Prüfe</u><br>Identnummer:737135    | F <b>irmenanschrift:</b><br>IHK-Testfirma für Beruf AS<br>Test 1<br>Königstr. 18<br>59821 Arnsberg                                                              | O Wohnanschu<br>TA Königstr. 18<br>59821 Arnsberg | rift:               |                                                                               |                                                         |                                 |
| C Zeitversäu                                     | mnis                                                                                                    |                                                   |                     |                                                                               |                                                         | 35,00 EUR                       |
| Reisezeit: 02<br>Tätigkeitszeit: 03              | Reisezeit:       02:00 Stunden (09:00 - 10:00 Uhr, 13:00 - 14:00 Uhr, 00:00 Pause)         Tatigkeitszeit:       03:00 Stunden (10:00 - 13:00 Uhr, 00:00 Pause) |                                                   |                     |                                                                               |                                                         |                                 |

Summe der Zeiten: 05:00 Stunden

Entschädigungszeit: 05:00 Stunden

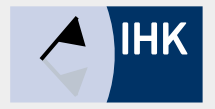

| ŝ                 | 💪 Fahrtkosten PKW                                                                                                    | 25,20 EUR                   |
|-------------------|----------------------------------------------------------------------------------------------------|-----------------------------|
| Anreise<br>Rückre | nreise:                                                                                                    | ອກ Sie<br>sich Ihre<br>າ in |
| ⇮                 | ② Sonstiges                                                                                                    | 2,00 EUR                    |
| Parkge            | arkgebühren: 2,00 EUR                                                                                                    |                             |
| €                 | € Summe                                                                                                    | 62,20 EUR                   |
|                   |                                                                                                    |                             |
| 盦                 | A Bankverbindung                                                                                                    |                             |
| IBAN:             | AAN: DE** 4606 2******** 8 00                                                                                                    |                             |
| ~                 | Bestätigung meiner Angaben * Ich versichere vorstehende Angaben wahrheitsgemäß vorgenommen zu haben. Mir wird von anderer Seite keine Entschädigung gewährt. Die Versteuerung nehme ich selbst vor. Die Erläuterung über die Entschädigung für ehrenamtliche Prüfer der Berufsbildung ist | mir bekannt.                |
|                   |                                                                                                    |                             |
|                   |                                                                                                    | 🛍 Löschen 🛛 Abschicken      |

## Prüferentschädigung – Übersicht eingereichter Entschädigungen

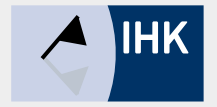

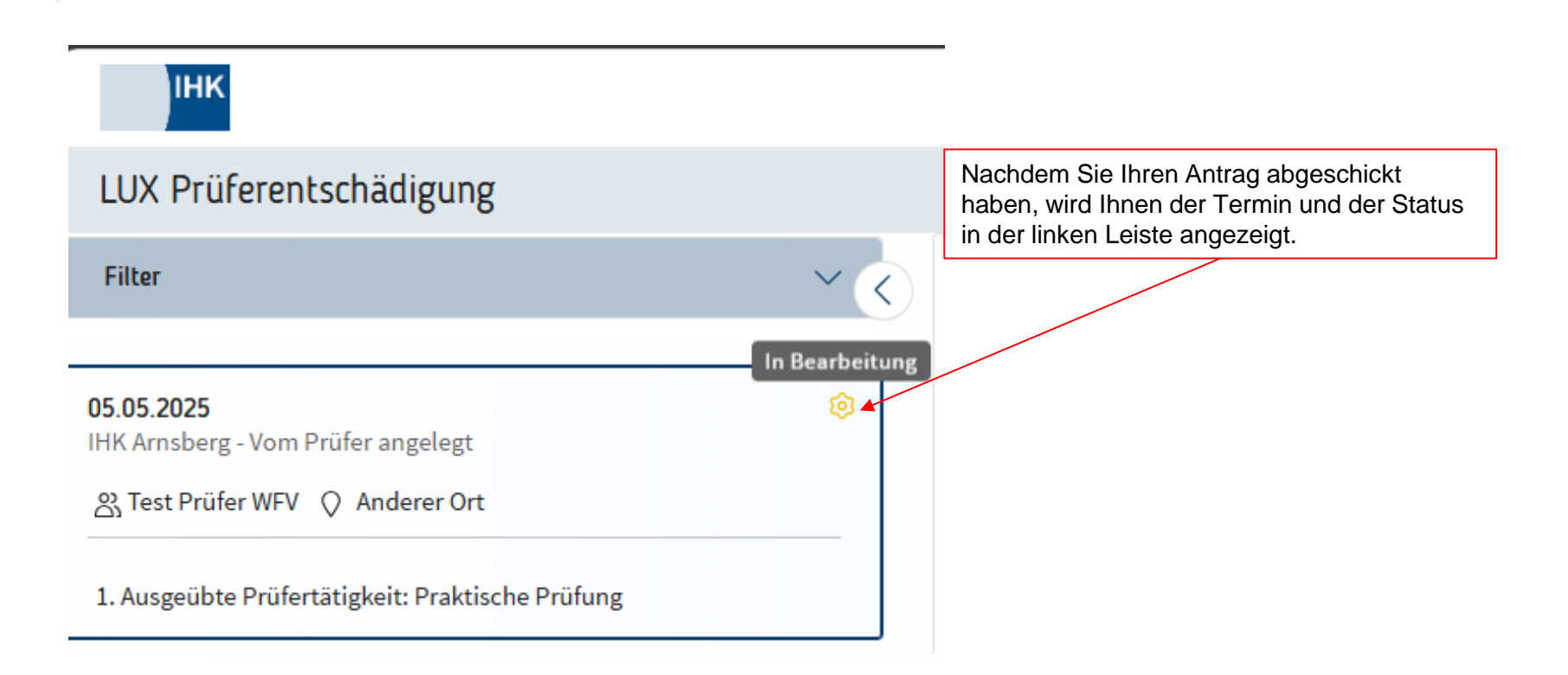

#### Prüferentschädigung – Bedeutung der Symbole

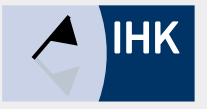

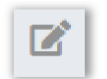

Komplett neuer Antrag.

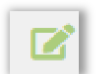

Antrag teilweise oder ganz ausgefüllt, aber noch nicht an die IHK übermittelt.

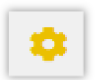

Antrag übermittelt an die IHK und dort zur Bearbeitung.

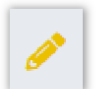

Antrag wurde durch den/die IHK-Mitarbeiter/-in kommentiert und zur Korrektur zurück gegeben. Der Antrag muss bitte von Ihnen korrigiert und dann wieder übermittelt werden.

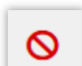

Antrag wurde durch den/die IHK-Mitarbeiter/-in kommentiert und abgelehnt.

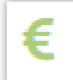

Antrag wurde genehmigt und befindet sich im Auszahlungsprozess bzw. wurde schon ausbezahlt.